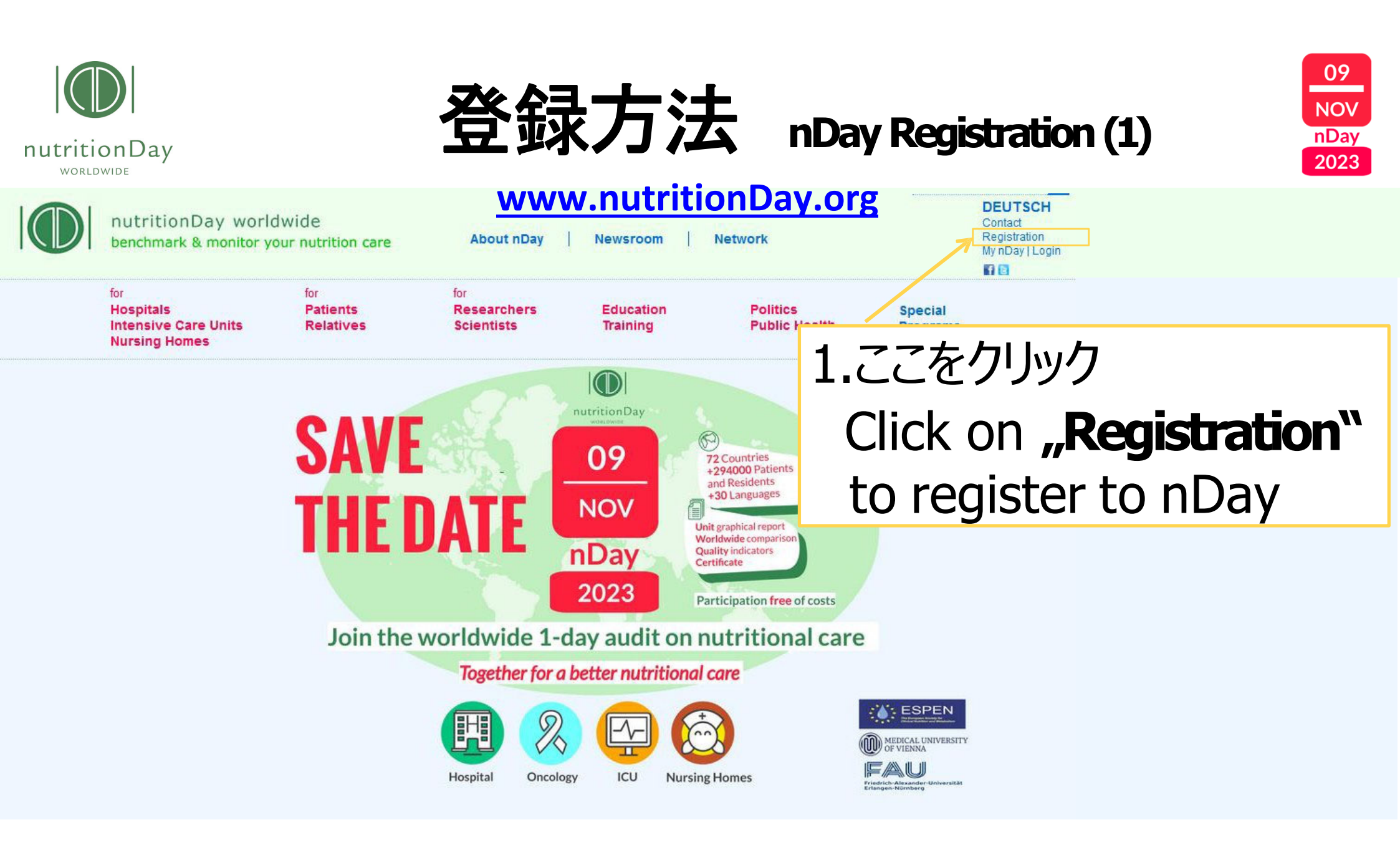

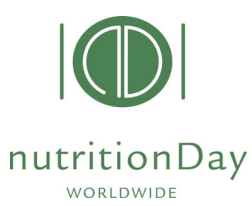

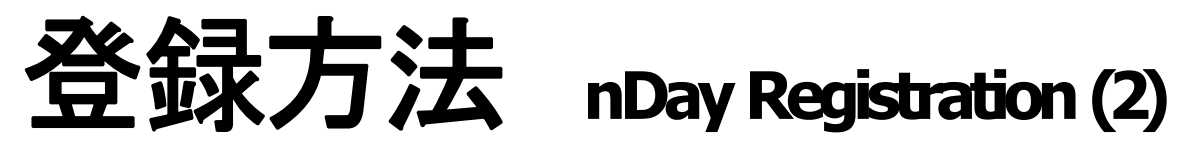

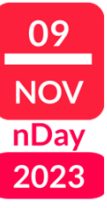

## Please fill in highlighted fields

## 1.参加代表者の情報を入力 Enter your personal data

| Preferred username: | choose a username (min 6 characters)                                                                                |  |  |
|---------------------|----------------------------------------------------------------------------------------------------|--|--|
| Password:           | choose a password (min 5 characters)                                                                                |  |  |
| Repeat:             | repeat password                                                                                                    |  |  |
| First Name:         | enter your first name                                                                                               |  |  |
| Last Name:          | enter your last/family name 🛛 💦                                                                                     |  |  |
| Title:              | degree                                                                                                    |  |  |
| Hospital name:      | name of your institution                                                                                            |  |  |
| Address:            | address (street, number)                                                                                            |  |  |
| City:               | city in which the institution is located                                                                            |  |  |
| Country:            | select your country                                                                                                 |  |  |
| County/province:    | federal state                                                                                                    |  |  |
| Postal code:        | postcode without country indicator                                                                                  |  |  |
| Telephone:          | phone number, for contact<br>during workday incl. international area code                                           |  |  |
| Fax:                | fax number incl. international area code                                                                            |  |  |
| E-mail:             | your email address (you need a valid<br>email to confirm registration and get<br>your unit report for benchmarking) |  |  |
| Language:           | fill in the language preferred for the<br>questionnaires                                                            |  |  |
| Homepage:           | fill in the homepage of your institution, if available                                                              |  |  |

| for<br>Hospitals<br>Intensive Care Units<br>Nursing Homes | for for<br>Patients Researc<br>Relatives Scientis                   | hers Education<br>ts Training       | Politics<br>Public Health   | • |
|-----------------------------------------------------------|---------------------------------------------------------------------|-------------------------------------|-----------------------------|---|
| My nDay   Login                                           | after creating your account.                                        |                                     |                             | 1 |
| Registration                                              |                                                                     |                                     |                             |   |
| Center codes   unit codes<br>Data entry   upload          | Please fill in the information<br>Preferred username: *             | of your membership:                 |                             |   |
| Reports   download                                        | Password: *                                                         | Repeat:                             |                             |   |
| Edit my profile                                           | Mo/Ma:                                                              | ON: Ons                             |                             |   |
|                                                           | First name: *<br>Last name: *<br>Title:<br>Hospital/Company name: * |                                     |                             |   |
|                                                           | City:                                                               |                                     |                             | E |
|                                                           | Country:                                                            | Austria                             |                             |   |
|                                                           | County/province:                                                    | Wien •                              |                             |   |
|                                                           | Postal code:                                                        |                                     |                             |   |
|                                                           | Telephone:                                                          |                                     |                             |   |
|                                                           | Face                                                                |                                     |                             |   |
|                                                           | E-mail: *                                                           |                                     |                             |   |
|                                                           | Language:                                                           | English •                           |                             |   |
|                                                           | Homepage:<br>CANE: If you are a coordina                            | tor of several hospitals please con | tact office@nubr6ionday.org |   |

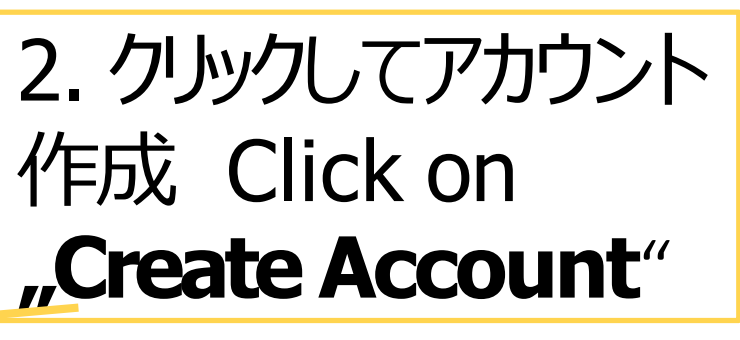

 You will receive a confirmation e-mail of validation to your above mentioned e-mail address.

© nutritionDay worldwide 2023

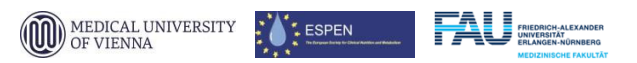

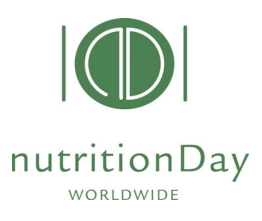

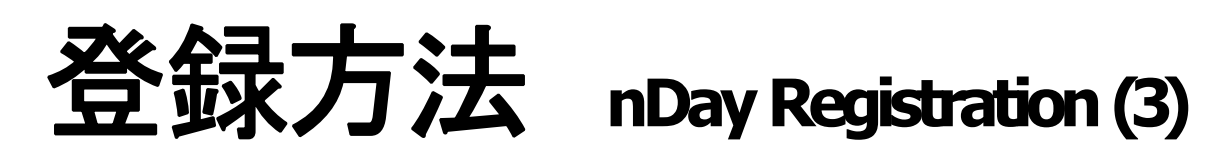

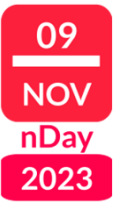

| Confirmation email                                                                                                    |                                                                                        |  |  |
|----------------------------------------------------------------------------------------------------|----------------------------------------------------------------------------------------|--|--|
| Thank you for your application to become a member of NUTRITIONDAY. Everyone is welcome to browse around our website but you will need to confirm your membership to have unrestricted access to all areas. To confirm your membership please click on this link: | Dear,<br>Thank you for registering with NUTRITIONDAY.                                  |  |  |
| http://nutritionday.org/?RDCT=d2730220511f53e49feb                                                                                                    | Your membership has been confirmed.<br>Your e-mail address has been added to our list. |  |  |
| If, for any reason, you do not wis 3. 確認作業のために                                                                                                    | You may now enter with your username and your password: Preferred username:            |  |  |
| Ink:<br>http://nutritionday.org/?RDCT=7: リンクをクリック                                                                                                    | Password: Enter                                                                        |  |  |
| Or copy and paste it into your by Click on link to                                                                                                    | 4. 内容確認しクリックしたら登録                                                                      |  |  |
| Kind regards,                                                                                                    | 完了 Click <b>"Enter</b> " to                                                            |  |  |
| nutritionDay.org                                                                                                    | complete the process                                                                   |  |  |
| © nutritionDay worldwide 2023                                                                                                    |                                                                                        |  |  |